# <u>1. コネキャリにログイン(初回)</u>

(1) ユーザ名、パスワードを入力しログイン

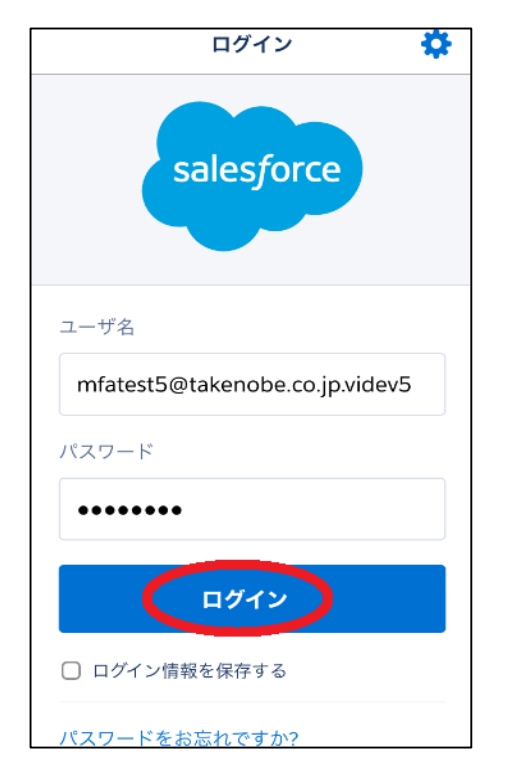

(2)「Salesforce Authenticattorを接続」の 画面を上にスワイプ(スライド)する

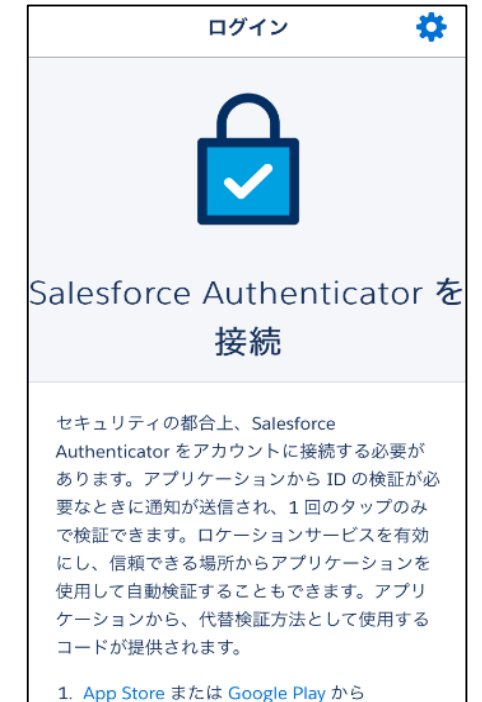

Salesforce Authenticator をダウンロード

(3) スワイプ後の画面

### (4) 〇枠のアイコンをタップし、 Salesforce Authenticattorを起動する

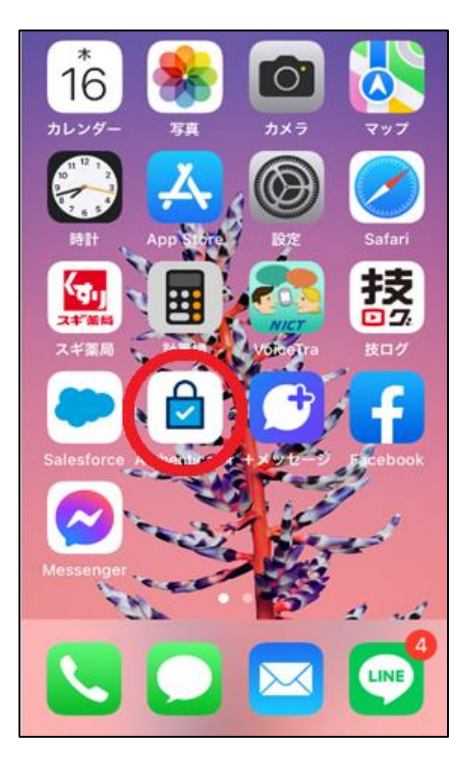

(5)「アカウントを追加」をタップ

(6) 〇枠のクリップボードにコピーを タップし2語の語句をコピー

2 語の語句

ヘルプ

閉じる

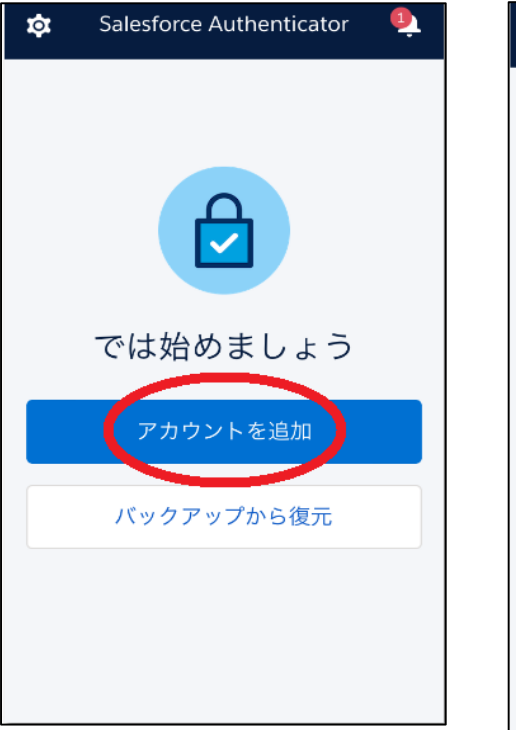

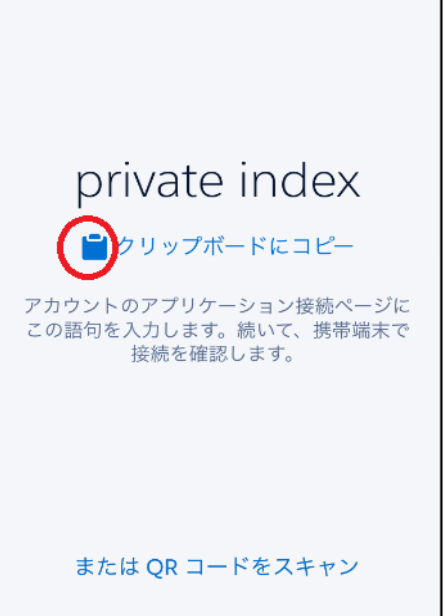

(8) salesfoce (コネキャリ)の(3)の画面で

2語の語句を張付け、「接続]

## (7)2語の語句がコピーされる

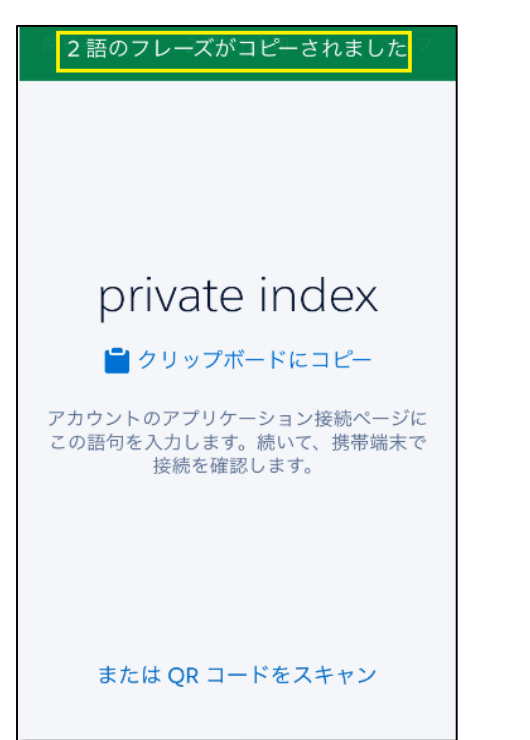

Ö ログイン で検証できます。ロケーションサービスを有効 にし、信頼できる場所からアプリケーションを 使用して自動検証することもできます。アプリ ケーションから、代替検証方法として使用する コードが提供されます。 1. App Store または Google Play から Salesforce Authenticator をダウンロード し、モバイルデバイスにインストールしま す。 2. アプリケーションを開き、アカウントをタッ プして追加してください。 3. アプリケーションに一意の2語の語句が表 示されます。下記の語句を入力します。 2 語の語句 private index キャンセル 接続 別の検証方法を選択

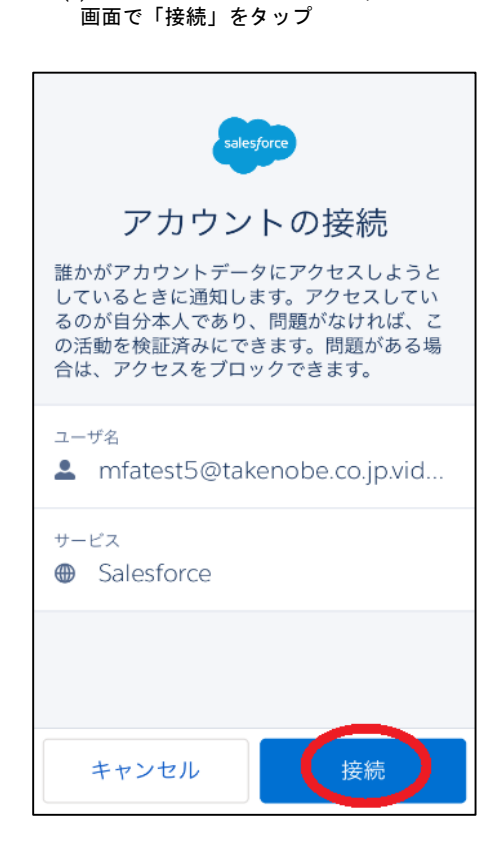

(9) Salesforce Authenticattorの

(10)「了解」をタップ

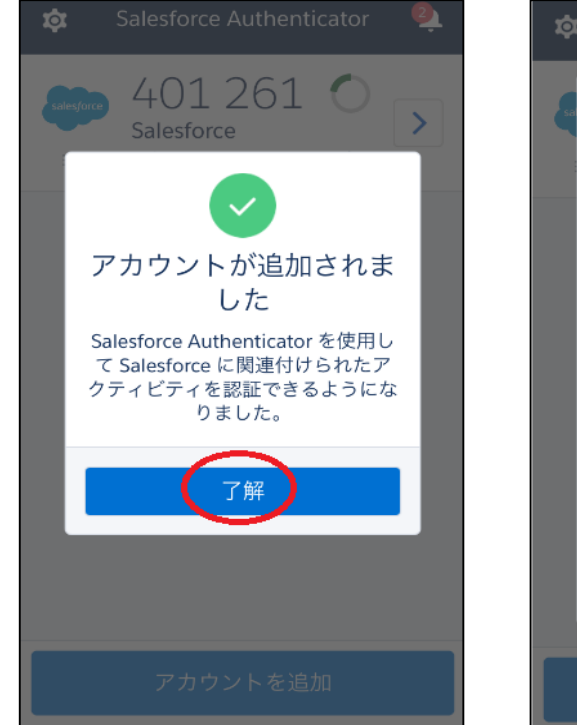

(11)「続行」をタップ

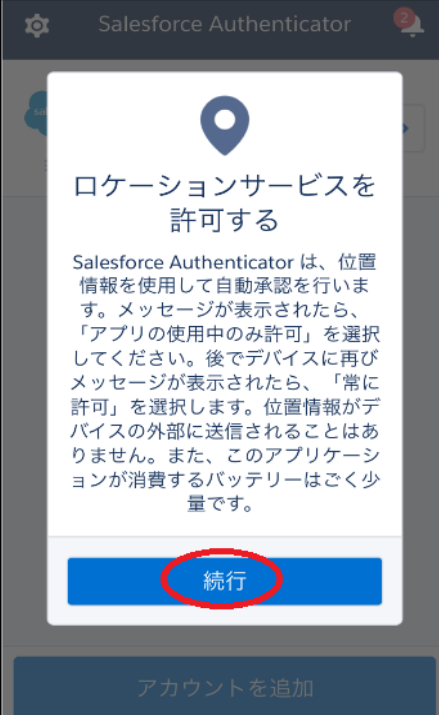

(12) 位置情報は「許可しない」

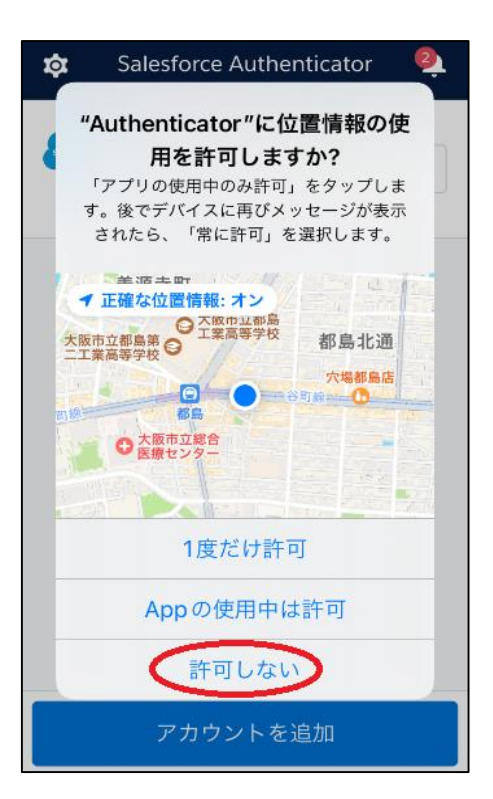

(14)「許可」をタップ

 (13) salesfoce (コネキャリ) でこの画面が 表示されれば認証完了
次の画面に自動で進みます

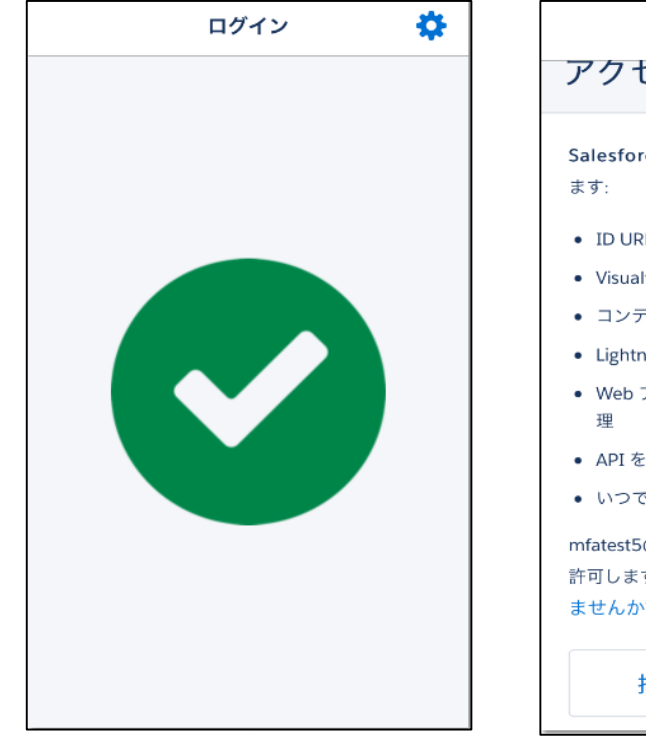

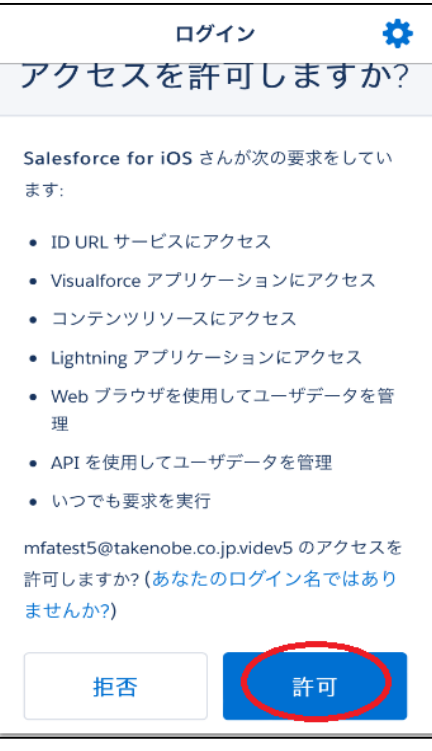

(15)出面登録(コネキャリ)の 画面が表示される

| ▲<br>出面登録 | Q 🏚     |
|-----------|---------|
| □ 出面登録    | ヘルプ     |
| 日1寸       |         |
| 202       | 1/12/16 |
| 出面情報      |         |
| *勤務種別     |         |
| 出勤        | \$      |
| 備考        |         |
| * 89.50   | * 40 7  |
|           |         |

# <u>2. 次回以降のコネキャリ</u>

(1) 〇枠のアイコンをタップし、 salesfoce(コネキャリ)を起動する

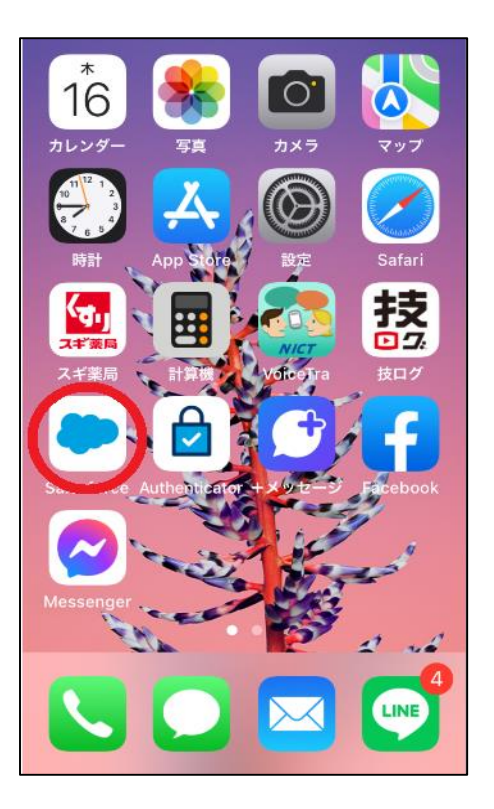

(2)出面登録(コネキャリ)の 画面が表示される

|                    | Q 🌲       |
|--------------------|-----------|
| 出面登録               |           |
| 🔲 出面登録             |           |
|                    | ヘルプ       |
| 日付                 |           |
| 2021/12/16         |           |
| 出面情報               |           |
| * 勤務種別             |           |
| 出勤                 | \$        |
| 備考                 |           |
|                    |           |
| * 印仏 * 40 フ        |           |
|                    |           |
| 出面登録 Chatter 今日 ダッ | /シュボ メニュー |

(ログアウトしてしまった場合)

(5)「許可」をタップ

### <u>3. コネキャリにログイン(2回目以降)</u>

(1) ユーザ名、パスワードを入力しログイン

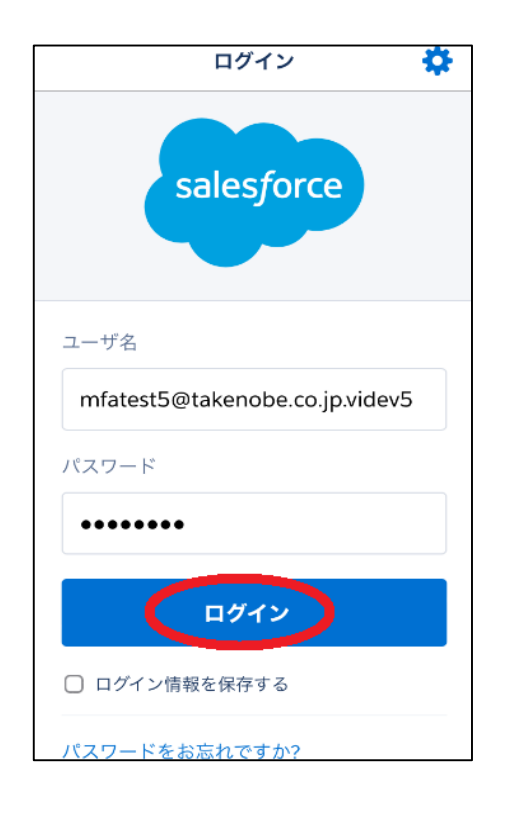

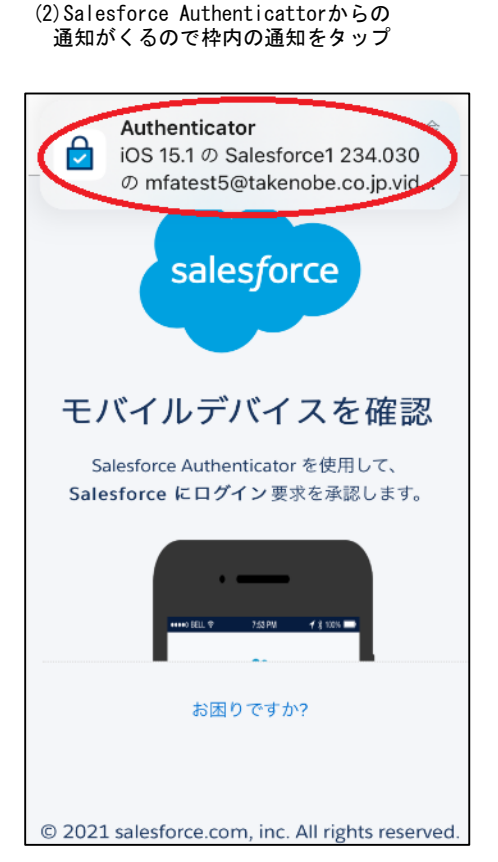

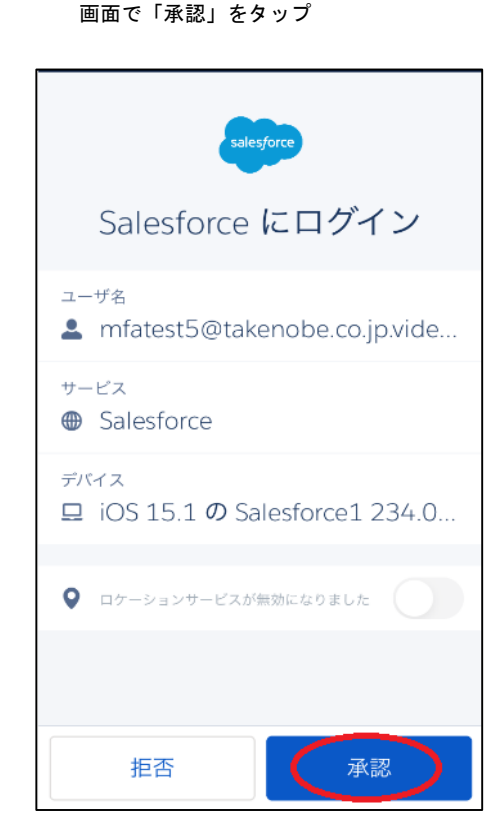

(3) Salesforce Authenticattor  $\boldsymbol{\sigma}$ 

 (4) salesfoce (コネキャリ) でこの画面が 表示されれば認証完了 次の画面に自動で進みます

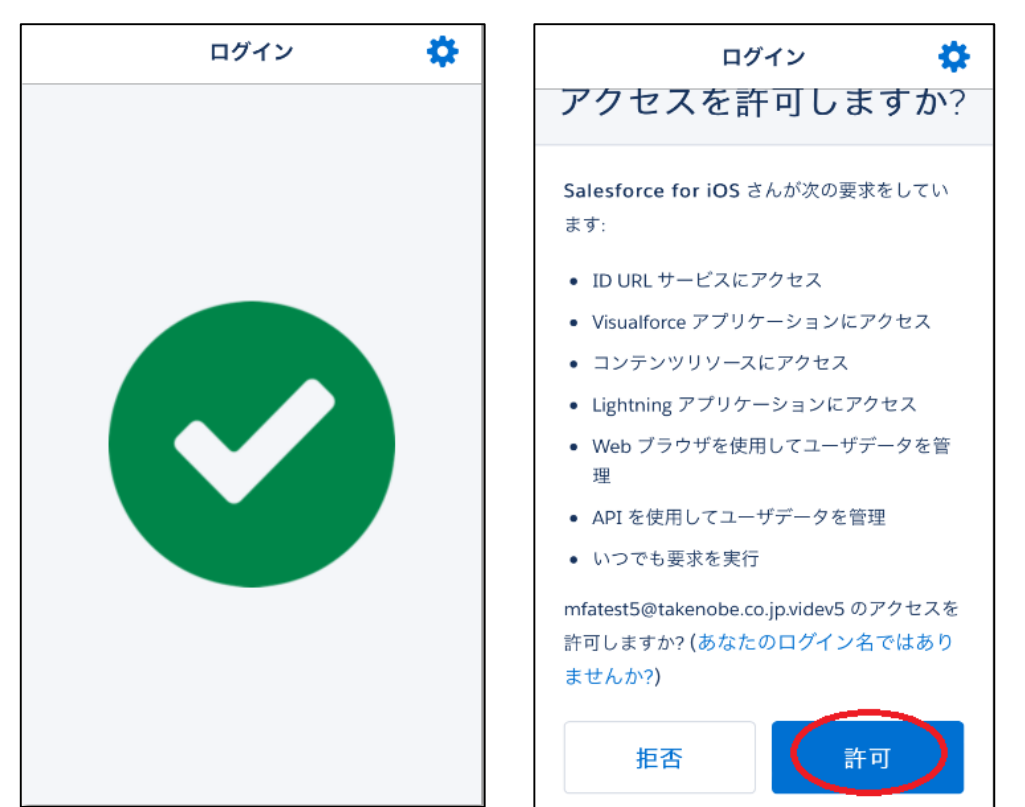

(6)出面登録(コネキャリ)の 画面が表示される

|            | Q 🌲 |
|------------|-----|
| 出面登録       |     |
| □ 出面登録     |     |
|            | ヘルプ |
| 日付         |     |
| 2021/12/16 |     |
| 出面情報       |     |
| * 勤務種別     |     |
| 出勤         | ŧ   |
| 備考         |     |
|            |     |
| *開始 *終了    |     |
|            |     |